# COURSE ENROLMENT HANDBOOK

## **BEFORE YOU START**

The following outlines what you will need to complete before the course commences:

•Join Coolangatta SLSC – j<u>oin.sls.com.au</u>OR

Renewed your membership for 2023/24 season – <u>Members Area</u>

•Have a USI – if you need to create one go to <u>usi.gov.au</u>

- •Have a LUI Qld High School Students only
- •Enrolled Via the SLSQ Hub- steps below
- •Hold a current Queensland Working with Children <u>Blue</u> <u>Card (</u>18+ only)
- •In eLearning complete the <u>SLSQ Child Youth Risk</u> <u>Management Strategy</u>
- •In eLearning complete the <u>SLS Child Safe Awareness</u> <u>Course</u>

•Pool swim completed and form signed- Send a copy to the office or hand it in (we will need to enter this before you can acess learning so leave enough time for it) - Bronze SRC Only

### CHILD SAFETY-BLUE CARD

As a Surf Lifesaving Queensland member over the age of 18 it is a requirement for you to hold a current Qld Working with Children Blue Card, it must be Qld and not another State. Please note, these are free to volunteers/members of our Club. To apply you will need to hold a Qld Drivers License or obtain a Customer Reference Number (CRN) from Qld Department of Transport and Main Roads. As a non-QLD resident -To get a CRN you will need to present in person at the closest Department of Transport and Main Roads office with ID and apply for a CRN for a Blue Card application. The closest office to Coolangatta is at Currumbin. CRN's are usually issued on the spot.

Using your QLD license or CRN please log into

https://my.bluecard.qld.gov.au/login and complete the online portal registration.

You will get to a point and be told you need to be linked or verified by your volunteer organization and they will give you an account number.

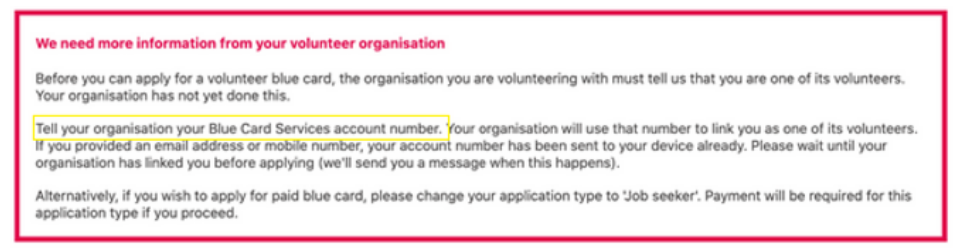

Please email that number to Coolyadmin@coolangattaslsc.com.au and we will arrange to link you to Surf Life Saving Queensland. SLSQ will then link you as a volunteer

• You will receive an email from Blue card once linked, you will need to **log back on** to Blue Card Services and finish your application

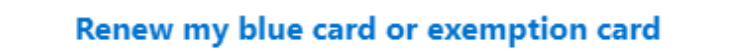

### **CHILD SAFETY-ELEARNING**

eLearning

There are 2 Child Safe courses that all members over 18 must complete every time they renew their Blue Card. Please note, these are 2 separate courses, one to meet State requirements and the other meets Federal requirements. You can access these through the Members Area portal which you will need to make an account with. <u>https://members.sls.com.au/</u>

#### CHILD YOUTH RISK MANAGEMENT (CYRMS) AND CSA

log into your Members Area account Select 'eLearning' then 'Log into eLearning' Log in With Members area account Click courses before 8 Sep Log in with Members area Account Select 'Training Library'

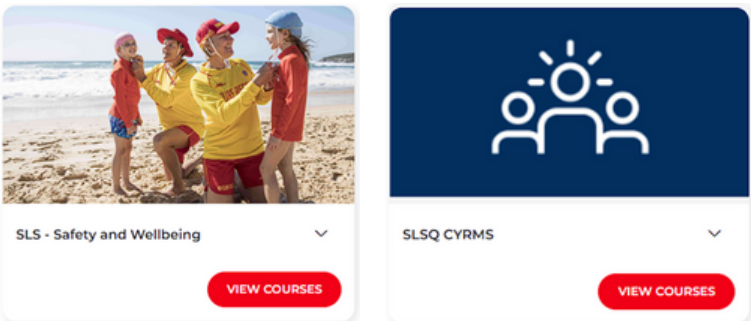

#### CRYMS-

Scroll through courses until you find 'SLSQ CYRMS' then select 'view courses' Finally select 'enrol' and work your way through the course

#### Child Safe Awareness (CSA)-

Scroll through courses until you find 'SLS - Safety and Wellbeing' then select 'view courses'

Finally look for the 'SLS – Child Safe Awareness' course and select 'enrol' then work your way through the course

PLEASE NOTE – Blue Card, CYRMS & CSA all need to be completed prior to enrolling and completing any courses.

### HOW TO ENROL

#### Step 1- Login to members area and access elearning

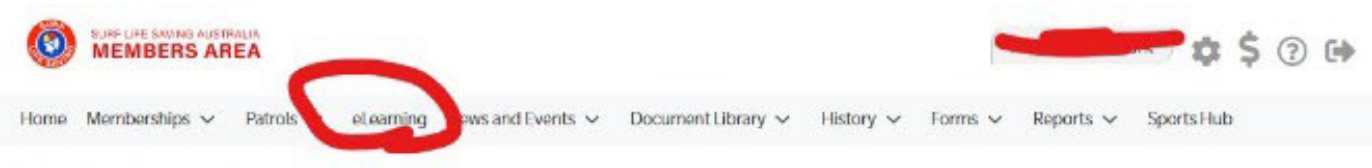

#### SLSA eLearning

If the below state/territory information is incorrect, please contact your surf life saving club before clicking the below login button to log into the eLearning system.

Our records show that you will be studying in state: QLD. If this is incorrect, please contact your organisation of membership.

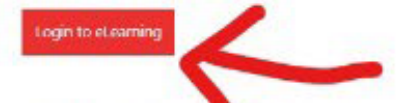

Surf Life Saving Australia (SLSA) has a number of online courses available to support members in completing their SLSA awards in a more flexible manner. Currently online courses are available in the following streams: Aquatic Search and Rescue, Emergency Care, Beach Management and Powercraft. There are also Safety and Wellbeing, Skills Maintenance and Age Managers options available to be completed online.

The online courses available typically cover the theory components and are designed in many cases to be completed in conjunction with a course Learner Guide which you can access from the SLSA Members Area Library. In most cases you will also participate in practical training activities and assessments organised by your surf lifesaving club or SLS state/territory centre to achieve competency in the SLSA award.

An online version of the SLSA eLearning User Guide can be found within the SLSA IT Helpdesk Online Help Library.

#### Step 2- Login to the Hub with members area details- click course list

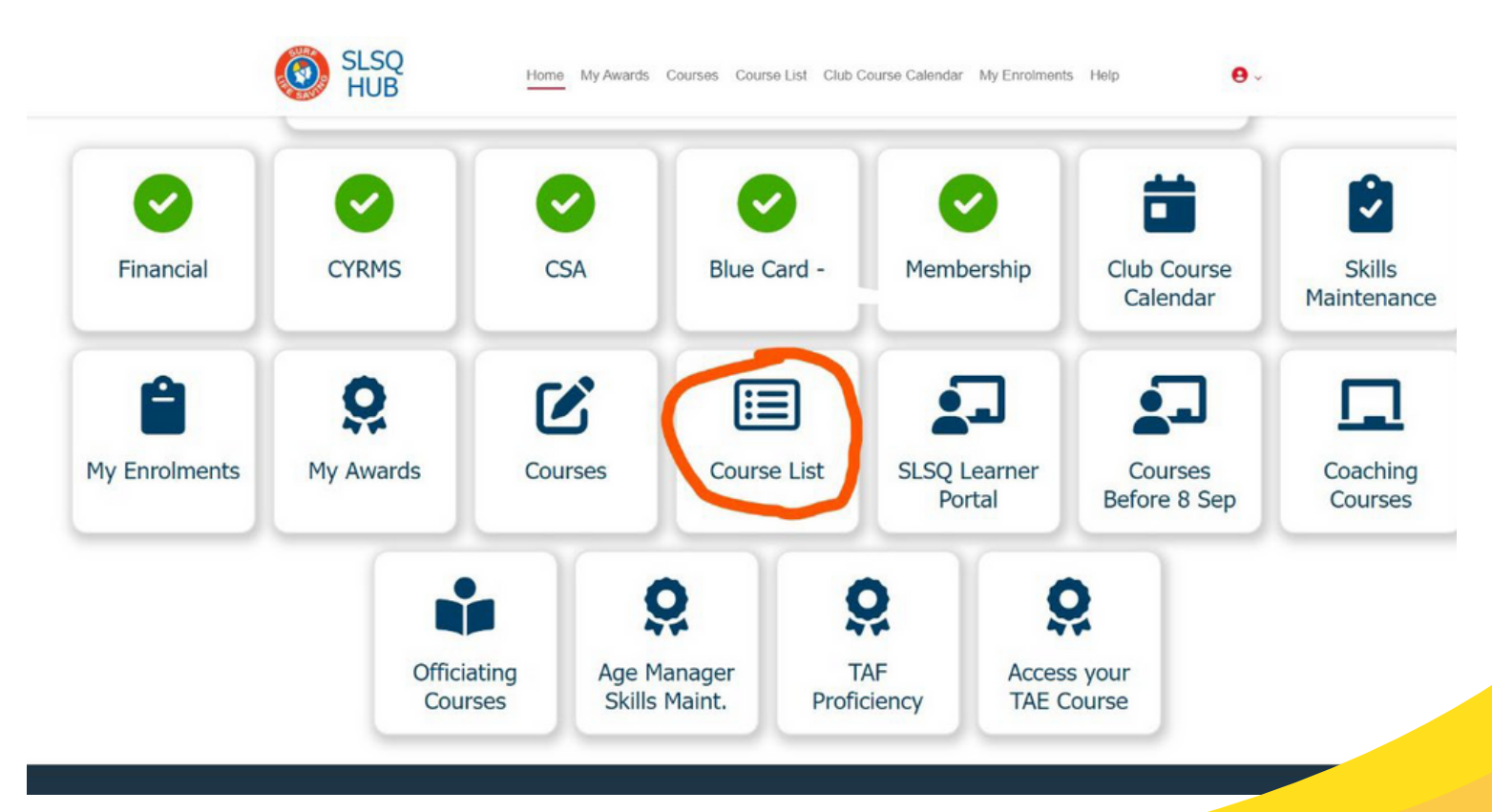

#### Step 3- UNTICK My club only click enrol on course you want

|        | SLSQ<br>HUB                                                                           | Home My Awards Courses Course Lis |
|--------|---------------------------------------------------------------------------------------|-----------------------------------|
| Course | List                                                                                  |                                   |
| My Cl  |                                                                                       | Tag All                           |
|        | Course 👻                                                                              | Club 👻                            |
| Enrol  | COOLANGATTA 25-11-2023- ADVANCED RESUSCITATION TECHNIQUES MEMBERS<br>ONLY_BRANCH      | Coolangatta SLSC                  |
| Enrol  | Coolangatta SLSC 251123 - ADVANCED RESUSCITATION TECHNIQUES MEMBERS<br>ONLY_BRANCH    | Coolangatta SLSC                  |
| Enrol  | NORTH KIRRA SLSC - 24-26/11/23 (SRC) SURF RESCUE FOR MEMBERS ONLY                     | North Kirra SLSC                  |
| Enrol  | Point Danger Branch 181123 - ADVANCED RESUSCITATION TECHNIQUES MEMBERS<br>ONLY_BRANCH | Point Danger Branch Members       |
| Enrol  | TEAM X ADVANCED RESUSCITATION TECHNIQUES MEMBERS ONLY_BRANCH                          | Point Danger Branch Members       |
| Enrol  | TH&C INFLATABLE RESCUE BOAT (IRB) CREW FOR MEMBERS ONLY                               | Tweed Heads and Coolangatta SLSC  |
| Enrol  | THE SILVER MEDALLION INFLATABLE RESCUE BOAT (IRB) DRIVER FOR MEMBERS ONLY             | Tweed Heads and Coolangatta SLSC  |
| Enrol  | TEAM X - INFLATABLE RESCUE BOAT (IRB) CREW FOR MEMBERS ONLY_BRANCH                    | North Kirra SLSC                  |

#### Step 4- Fill out details – USI Number needed

| Provision Requirements 2012, Surf Life Saving Queensland Education is required to collect personal information about you and to disclose that personal information to the National Centre for<br>aution Research Ltd (NCVER). |
|----------------------------------------------------------------------------------------------------|
| ation Research Ltd (NCVER).                                                                                                    |
| formation (including the personal information contained on this enrolment form and your training activity data) may be used or disclosed by Surf Life Saving Queensiand Education for statistical,                            |
| nformation (including the personal information contained on this enrolment form and your training activity data) may be used or disclosed by Surf Life Saving Queensiand Education for statistical,                           |
|                                                                                                    |
| research purposes. Surf Life Saving Queensland Education may disclose your personal information for these purposes to third parties, including:                                                                               |
| wealth and State or Territory government, departments and authorised agencies;                                                                                                    |
|                                                                                                    |
|                                                                                                    |
| ation disclosed to NCVER may be used or disclosed by NCVER for the following purposes:                                                                                                    |
| a authenticated VET transcripts:                                                                                                    |
| statistics and research relating to education, including surveys and data linkage;                                                                                                    |
| ating RTO student enrolment forms;                                                                                                    |
| sling how the VET market operates, for policy, workforce planning and consumer information; and                                                                                                    |
| ring VET, including programme administration, regulation, monitoring and evaluation.                                                                                                    |
|                                                                                                    |
| e an student survey which may be administered by a covernment department or NCVER employee, agent or third party contractor or other authorised agencies. Please note you may get out of the                                  |
| me of being contacted.                                                                                                    |
| act, hold, use and disclose your personal information in accordance with the Privacy Act 1988 (Cth), the VET Data Policy and all NCVER policies and protocols (including those published on NCVER's                           |
| uncverieduau).                                                                                                    |
|                                                                                                    |
| t the information 1 have provided to the best of my knowledge is true and correct.                                                                                                    |
| that my RTO the Australian Lifectiving Academy Queencland is required to submit data sourced from this enrolment form to the national VET administrative collection as a regulatory reporting requirement. The information    |
| my encoment norm may be used by my RCD or the rotowing thing parties for administrative, regulatory and or resembly purposes.                                                                                                 |
| and understood the student information sheet                                                                                                    |
|                                                                                                    |
|                                                                                                    |

#### Step 5- you will be brought back to the hub- click learner portal

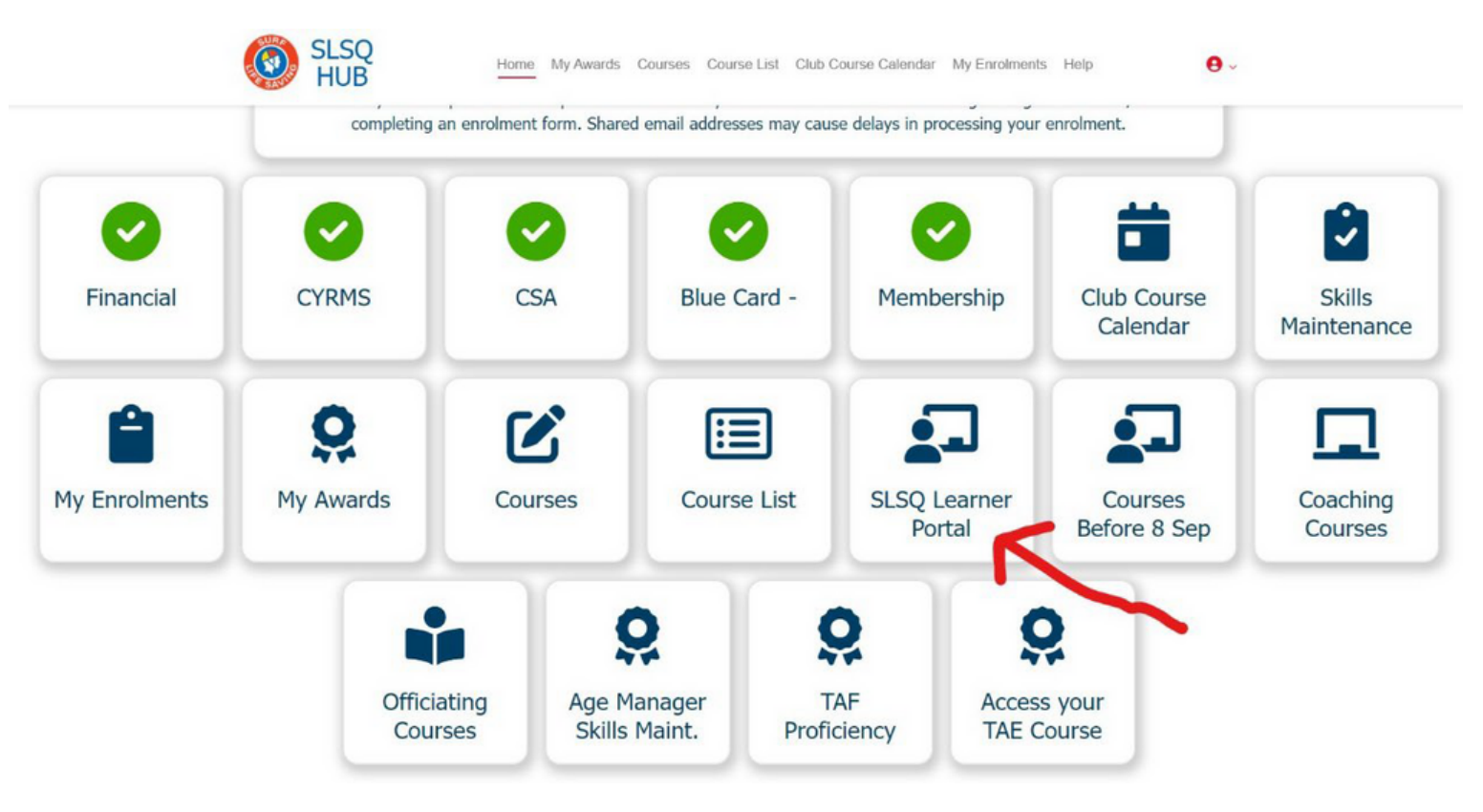

### Log into Axcelerate: First Time? you will need to make a new account.

Trouble shooting no 'sign up' option:

Your details may have already been taken from the hub to make a placeholder account

- Check your emails (spam folder usually) and there will be an email propmting you to make an account (with a link) Check your parents email if you are U18 (your email may not be updated to your own on surfguard)
- Enter your phone or email and click forgot password-reset
- Create an account with an email/phone number, different to whats listed as yours on surfguard- once in, email rto@lifesaving.com.au to Merge you and your placeholder account (get your surf club office to check if you have an account made already to merge with first)

#### Step 6- Your enrolled award should show up- got to resources

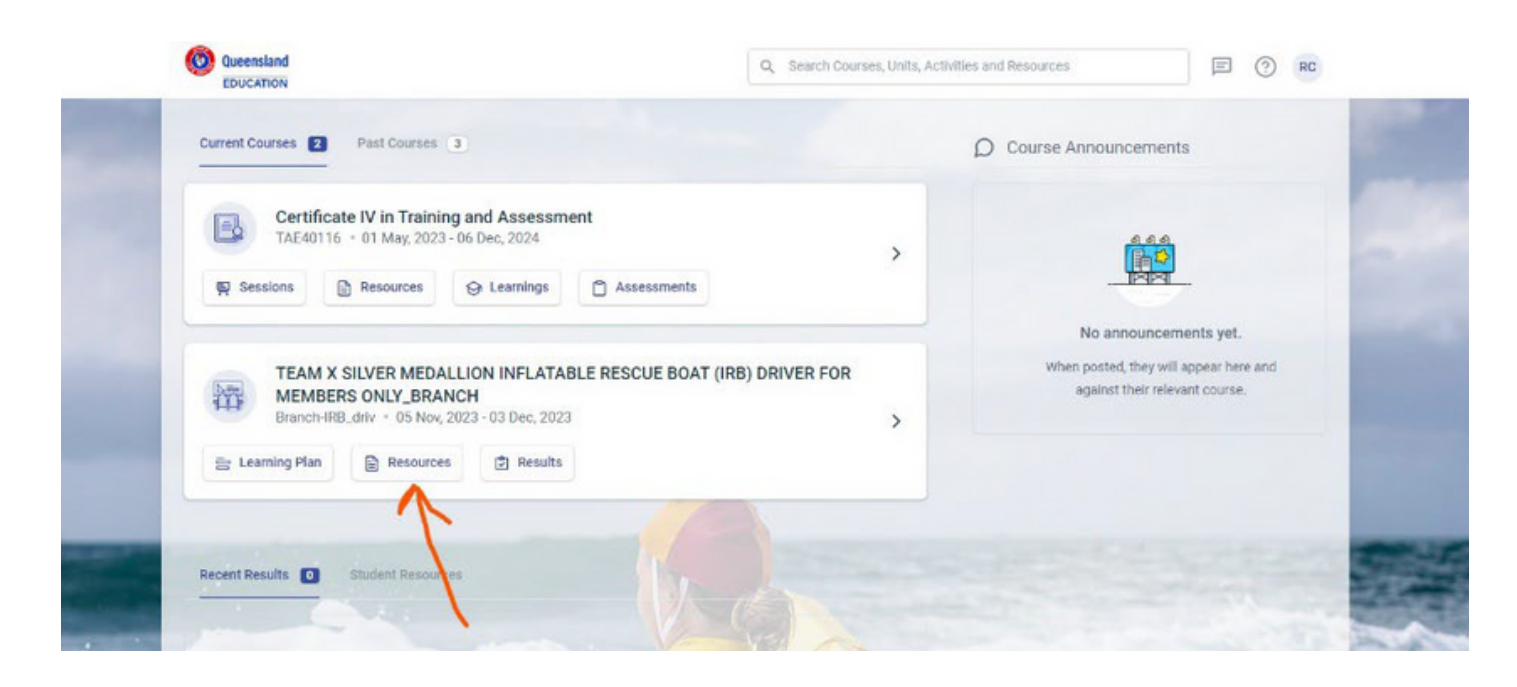

(if your trainer can see your enrolled in a course but you cannot see your learning on this page, your place holder account is most likely enrolled not you)- Contact rto@lifesaving.com.au

#### Step 7- begin lesson

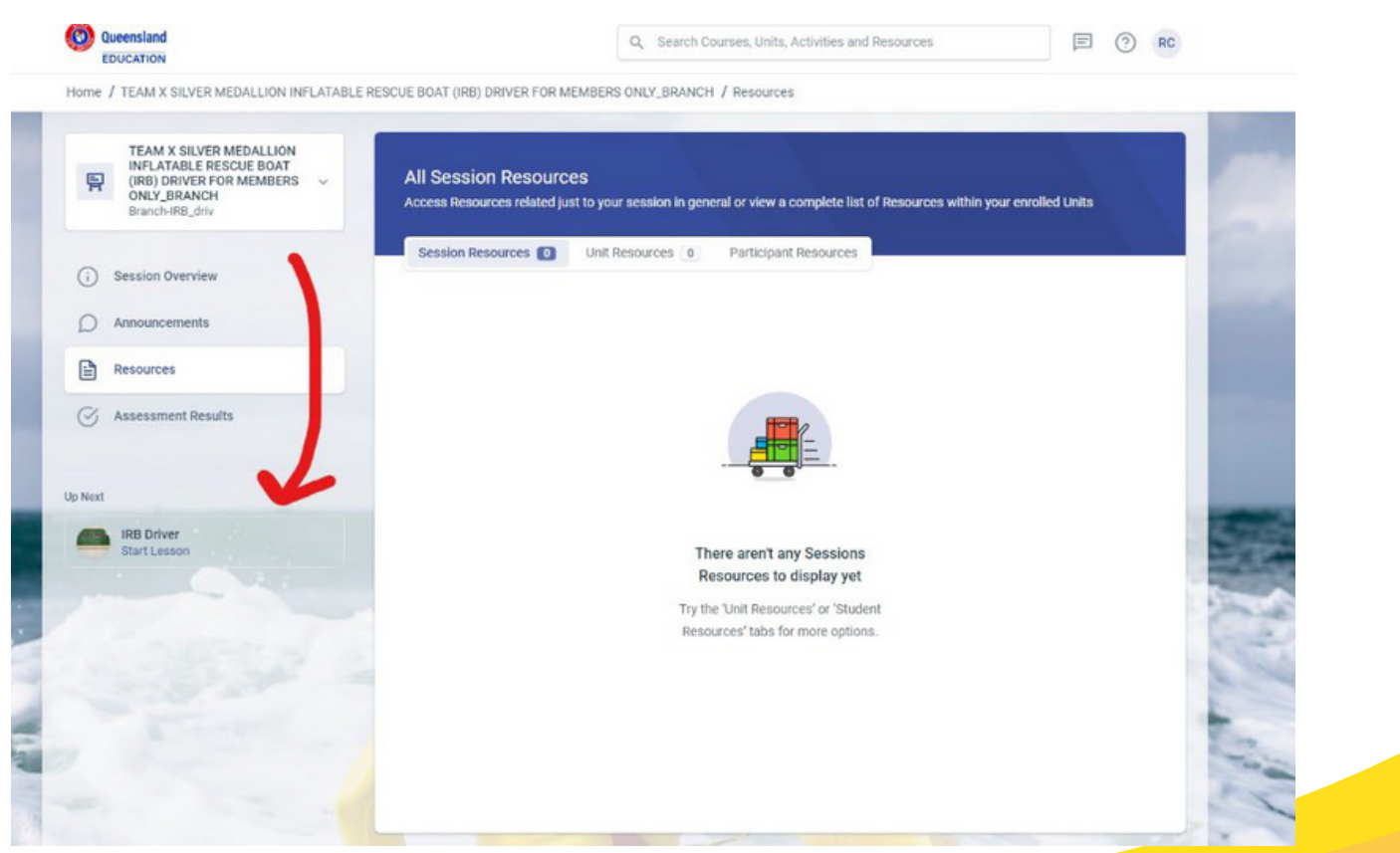

For further assistance please contact: Belinda Doman <u>deputypresident@coolangattaslsc.com.au</u> 0438 204 479

The Office – Mon, Wed, Fri - 9am – 4pm office@coolangattaslsc.com.au (07) 5536 8474

For Axcelerate Account issues contact Rto@lifesaving.com.au